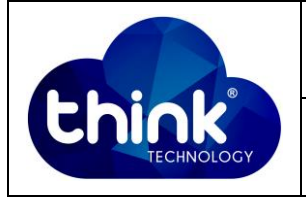

## 1. OBJETIVO

Abrindo ICoreView e adicionando uma OLT.

### 2. REFERÊNCIA / DOCUMENTOS COMPLEMENTARES

N.A

#### 3. SIGLAS E DEFINIÇÕES

| IT  | - Instrução de Trabalho |
|-----|-------------------------|
| OLT | - Optical Line Terminal |

#### 4. DESCRIÇÃO DAS OPERAÇÕES

Passo 1 – Abra o CD de instalação em sua máquina e baixe o arquivo EPON\_ZX\_EN.rar.

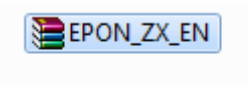

Passo 2 – Descompacte este arquivo em algum diretório.

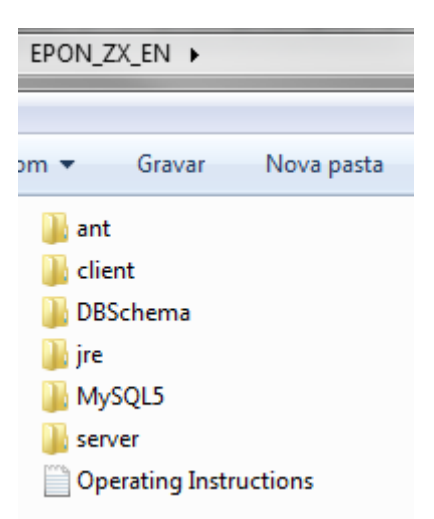

| Elaboração  | Murillo Brito   | Visto: |
|-------------|-----------------|--------|
| Verificação | Kennety Ribeiro | Visto: |
| Aprovação   | Magno Nogueira  | Visto: |

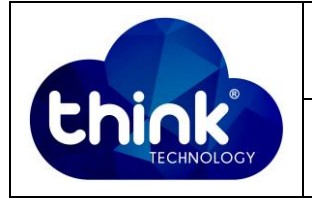

# Passo 3 – Abra a pasta MySQL5.

|                     |                            |                                 |                   |         | × |
|---------------------|----------------------------|---------------------------------|-------------------|---------|---|
|                     | _EN ► EPON_ZX_EN ►         | <b>-</b> ↓                      | Pesquisar EPON_ZX | _EN     | Q |
| Organizar 🔻 😭 Abrir | Incluir na biblioteca 🔻    | Compartilhar com 🔻 🛛 Gravar 🔹 N | lova pasta        | = - 1   | ? |
| ☆ Favoritos         | Nome                       | Data de modificaç               | Тіро              | Tamanho |   |
| 📃 Área de Trabalho  | 퉬 ant                      | 11/09/2012 13:48                | Pasta de arquivos |         |   |
| 〕 Downloads         | 퉬 client                   | 21/02/2013 14:25                | Pasta de arquivos |         |   |
| 🖳 Locais            | 퉬 DBSchema                 | 11/09/2012 13:47                | Pasta de arquivos |         |   |
|                     | 퉬 jre                      | 11/09/2012 13:46                | Pasta de arquivos |         |   |
| 🥽 Bibliotecas       | 퉬 MySQL5                   | 11/09/2013 09:01                | Pasta de arquivos |         |   |
| Documentos          | 📗 server                   | 21/11/2013 10:10                | Pasta de arquivos |         |   |
| 📔 Imagens           | Operating Instructions.txt | 04/12/2010 12:11                | Documento de Te   | 1 KB    |   |
| 👌 Músicas           |                            |                                 |                   |         |   |
| 💾 Vídeos            |                            |                                 |                   |         |   |
|                     |                            |                                 |                   |         |   |

Passo 4 – Execute como administrador o arquivo "regmysqlservice.exe"

|                                |                                                                                                    |                                                     | Abrir                                                                                                    |                                                   |         |
|--------------------------------|----------------------------------------------------------------------------------------------------|-----------------------------------------------------|----------------------------------------------------------------------------------------------------|---------------------------------------------------|---------|
| EPON_ZX                        | EN . EPON_ZX_E                                                                                                    |                                                     | Enable/Disable Digita                                                                                                    | l Signature Icons                                 |         |
| _                              |                                                                                                    | ۲                                                   | Executar como admir                                                                                                    | nistrador                                         |         |
| 🖬 Abrir                        | Compartilhar c                                                                                                    |                                                     | Solucionar problemas                                                                                                    | s de compatibilidade                              |         |
| abalho<br>s                    | Nome<br>Share<br>COPYING<br>COPYING<br>DelMysqlSen<br>EXCEPTIONS<br>Microsoft.VC<br>Smsvcr71.dll<br>Smsvcr90d.dll |                                                     | Compartilhar com<br>Add to archive<br>Add to "regmysqlserv<br>Compress and email.<br>Compress to "regmys<br>Fixar na Barra de Tare<br>Fixar no Menu Iniciar | rice.rar"<br><br>iqlservice.rar" and email<br>fas | Þ       |
|                                | 💓 my.ini                                                                                                    |                                                     | Restaurar versoes ant                                                                                                    | eriores                                           |         |
|                                | imy-huge.ini                                                                                                    |                                                     | Enviar para                                                                                                    |                                                   | +       |
| r<br>J (C)                     | 💓 my-innoab-r<br>🐑 my-large.ini<br>🐑 my-medium.                                                                   |                                                     | Recortar<br>Copiar                                                                                                    |                                                   |         |
| il (C:)<br>il (D:)<br>e DVD-RW | <ul> <li>my-small.ini</li> <li>my-template</li> <li>RegMysqlSer</li> <li>regmysqlsery</li> </ul>                  | Criar atalho<br>Excluir<br>Renomear<br>Propriedades |                                                                                                    |                                                   |         |
|                                | sc.exe                                                                                                    | _                                                   |                                                                                                    | 14/04/2008 12:00                                  | Aplicat |
|                                | StopMysqlSen                                                                                                    | ver.b                                               | at                                                                                                    | 25/01/2011 05:44                                  | Arquiv  |
|                                | updatelog.txt                                                                                                    |                                                     |                                                                                                    | 15/11/2012 13:52                                  | Docum   |

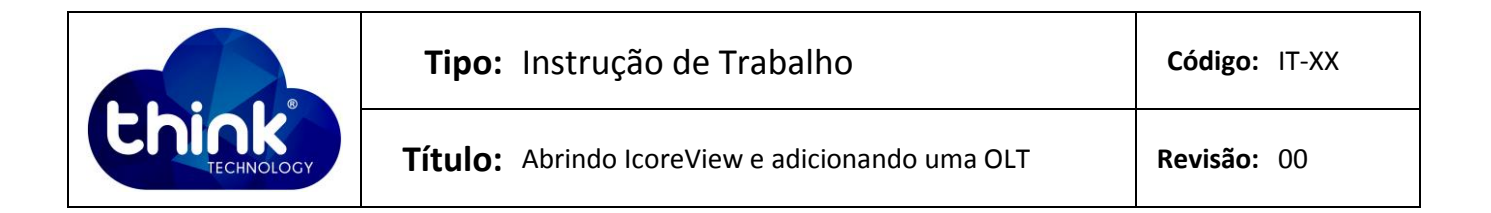

Passo 5 – Retorne à pasta "EPON\_ZX\_EN" e abra a pasta "Server", logo após execute <u>como</u> <u>administrador</u> o arquivo "<u>RunServer.exe</u>".

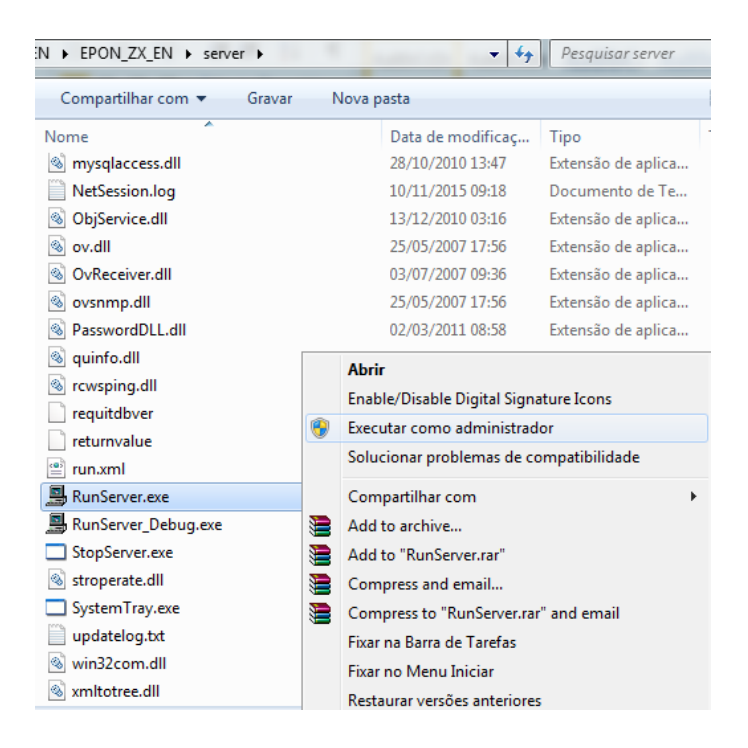

**Passo 6** – Retorne à pasta "**EPON\_ZX\_EN**" e abra a pasta "**Client**". E execute normalmente o arquivo "**RunClient\_Debug.exe**".

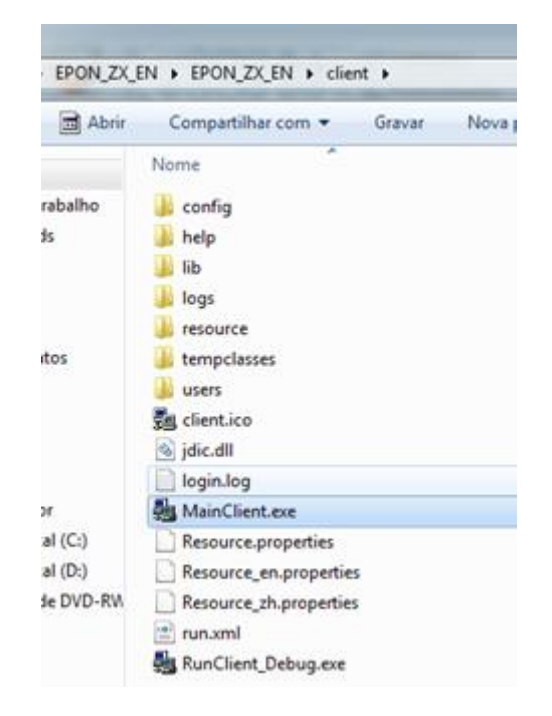

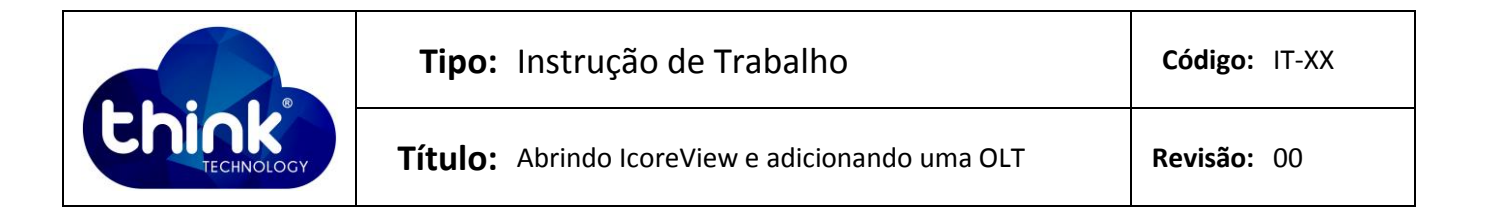

Após aberto, utilize a senha padrão do iCoreView: admin

| x                  |
|--------------------|
|                    |
|                    |
| administrator      |
| aanninstator       |
|                    |
| Defect Description |
| Derault Domain     |
| Canad              |
| Cancer             |
|                    |
|                    |
|                    |

Passo 7 – Clique com o botão direito do mouse em cima do diretório Root e em seguida "Add Device".

| System | Topology Alarm Resource C | Custome | er Configura |
|--------|---------------------------|---------|--------------|
| 9¥ 1   | 0 🛸 🐷 🚳 🖘 🐄               | - 8     | 0            |
| 1: Top | ology = ×                 |         |              |
| 0 0    | ) <b># # 8 @</b>          |         |              |
| Roo    | una                       | 2004    | 1            |
|        | Add Device                | AIbD    |              |
|        | Add Subnet                | Alss.   | D-MA BOINS   |
|        | Add Symbol                | Alter   |              |
|        | R View Properties         | AILR    |              |
|        | 🔀 Edit Properties         | AlbW    |              |
|        | 💢 Delete                  | Delete  |              |
|        | Settings                  | Alt-M   |              |
|        | Statistic                 | •       |              |

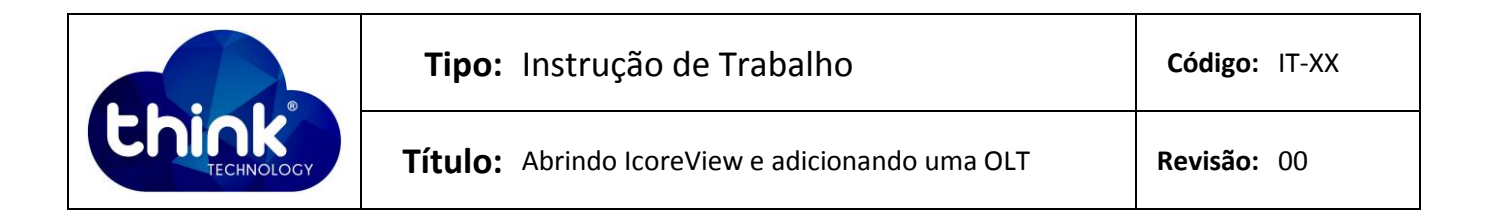

8º Passo: Preencha o nome para sua OLT e selecione a opção "EPON Device" e em seguida "CHASSIS0308". Continue clicando em Next.

| Add Device                                       |
|--------------------------------------------------|
| Node Name     Think Technology       Description |
| Subnet Root                                      |
| EPON Device                                      |
| CHASSIS0102 CHASSIS0101 CHASSIS0:                |
| Cancel Previous Next Finish                      |

9º Passo: Preencha o campo Ip Address com o ip padrão de fábrica da OLT Think que é

192.168.0.88. Preencha também o nome que deseja para o equipamento.

| Add Device                  |       |              |  |  |  |
|-----------------------------|-------|--------------|--|--|--|
|                             |       |              |  |  |  |
| Device Type                 | CHA   | SSIS0308     |  |  |  |
| IP Address                  | 192.1 | 168.0 .88    |  |  |  |
| Device Name                 | Thin  | k Technology |  |  |  |
| SNMP Basic SNMP V3          |       |              |  |  |  |
| SNMP Version SNMP V2        |       |              |  |  |  |
| SNMP                        | Port  | 161          |  |  |  |
| Read Community SNMPREAD     |       |              |  |  |  |
| Write Community SNM         |       | SNMPWRITE    |  |  |  |
| Timeout(s) 3                |       |              |  |  |  |
| Retry Times 1               |       |              |  |  |  |
| Cancel Previous Next Finish |       |              |  |  |  |

|                            | Tipo: Instrução de Trabalho                     | Código: IT-XX |
|----------------------------|-------------------------------------------------|---------------|
| <b>Chink</b><br>TECHNOLOGY | Título: Abrindo IcoreView e adicionando uma OLT | Revisão: 00   |

#### 10º Passo: Por fim, a última tela. Preencha conforme a figura abaixo

| Add Device          | ×              |
|---------------------|----------------|
| ☑ Offline Detecting |                |
| Monitoring Mode     |                |
| O ICMP Ping         |                |
| SNMP Ping           |                |
| Polling Interval    |                |
| Seconds             | O 15 Minutes   |
| O 15 Seconds        | O 30 Minutes   |
| O 30 Seconds        | O 1 Hour       |
| O 1 Minute          | O 6 Hours      |
| O 5 Minutes         | O 12 Hours     |
|                     |                |
| Cancel Previo       | us Next Finish |

Confira se a OLT apareceu na aba Topology do iCoreView. Se os ícones estiverem verdes quer dizer que está pronta para a utilização.

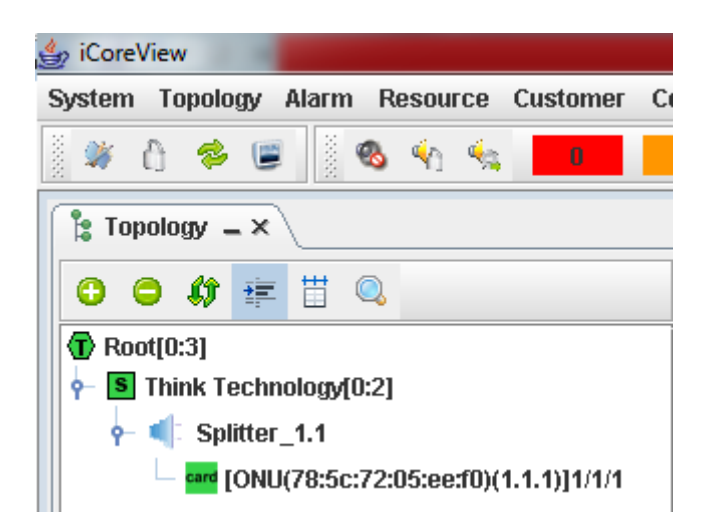

#### 5. CONTROLE DE REVISÃO

| REVISÃO | DESCRIÇÃO            | DATA     |
|---------|----------------------|----------|
| 00      | CRIAÇÃO DO DOCUMENTO | 10/10/15 |
|         |                      |          |
|         |                      |          |
|         |                      |          |